# HealthSmart

## myHealth Web eXchange

### **Member Center**

The HealthSmart Web eXchange system is custom developed to provide the best possible online experience for members. Web eXchange is designed for all screen sizes and device types, and is tablet and mobile friendly. Within Web eXchange, members can explore coverage information, claims, accumulators, explanation of benefits, ID cards, plan documents, ask questions, submit online forms, and much more. As always, HealthSmart keeps security and privacy at the forefront. Web eXchange utilizes high level encryption technology to keep all information safe and secure. HealthSmart plan members utilize our myHealth portal for initial account creation and direction to additional areas of the employer's benefit plan. Web eXchange is part of myHealth, and will provide all the benefits listed above.

This document will provide a glimpse into a few of the primary features contained in the Web eXchange Member Center.

#### The myHealth Login Page

| Log In                 | Welcome to myHealth                                                                                                    |
|------------------------|----------------------------------------------------------------------------------------------------|
| User Name              | myHealth is your gateway to accessing all the tools to manage your health in a sing<br>website. You can also stay connected through our smartphone App that's designed                                                                                                    |
| Password               | help you use and manage your healthcare coverage anywhere. It's an easy way to<br>organize and access your health information wherever you are.                                                                                                    |
| Sign in                | Click the appropriate icon below to download the app for your device.                                                                                                    |
|                        | Claims Administration Assistance<br>For claims filings and related customer service, please refer to the participant's<br>identification card for the correct claims processing location, mailing address and<br>customer service telephone number.<br>Due to privacy requirements, we cannot answer benefit or claim inquiry questions vi<br>our general email address. These questions should be directed to our Customer<br>Service Representatives via telephone.<br>If you are a provider attempting to inquire about eligibility or claims, please go to<br>HealthSmart.com<br><b>Technical Assistance</b><br>If you have technical questions with regards to the functioning of this website or our<br>Employee, Customer, Provider websites, you may address them via email at<br>support.Information@healthsmart.com.<br>Our Heip Desk can be reached at 1-800-638-0968 between the hours of 8:00 am a<br>5:00 pm Eastern Time, Monday – Friday. |
| Self Service Tools     | Google Play                                                                                                    |
| ✗ Create Account       |                                                                                                    |
| A Password Not Working |                                                                                                    |
|                        |                                                                                                    |

The myHealth login page provides a user name and password entry area, options for recovery of those items if forgotten, and the ability to create a new account for first time users.

#### Create Account

Complete the information below to register.

If you do not know your Member ID or Group Number, please refer to your ID card.

| L Register                             |
|----------------------------------------|
| Non-Benefit Members                    |
| I don't have HealthSmart Benefits      |
| *Member ID                             |
| *Group Number                          |
|                                        |
| *First Name                            |
| *Date of Birth<br>Month V Day V Year V |
| *User Name                             |
| *Password                              |
| *Confirm Password                      |
| *Email                                 |
| Register                               |

To gain instant access to the myHealth and Web eXchange Member Center, please fill out all required elements on the New Member Request form (Member ID and Group Number information can be found on the member ID Card), and select the **Register** button. The information entered will be matched against our core system database. If the new account matches the membership information HealthSmart has on file, the account will be instantly created, and available to use for login to myHealth and Web eXchange.

#### <u>The Home Page</u>

Home

 Welcome JOE!

 This is your home page. This page contains all services you may need to manage your healthcare. If you have benefits provided by multiple companies, then those services will be listed under the company that is providing those benefits. If network links are present please refer to your ID card to determine which applies to your plan.

 Adding an email address under My Profile will allow you to retrieve your username if ever forgotten

 Image: Demo 2030900

 Hide •

 Image: HealthSmart Rx Solutions

 Image: Access My Benefits and Claims

To open the Web eXchange area, please click the "Access My Benefits And Claims" link under your employer header.

#### The My Info Page

| My Info Claims Coverage                                                                                          | Questions Forms Help My Account +                                                                                                    | Sort                                                                                                    |
|----------------------------------------------------------------------------------------------------|----------------------------------------------------------------------------------------------------|----------------------------------------------------------------------------------------------------|
| HealthSmart                                                                                                    | Welcome Back, John. You Were Last Here 02/16/2018. You Have 2 New Messages Wa                                                                                                    | itting<br>ncements                                                                                                    |
| Julek Links<br>Jnderstanding Your Health Plan<br>PPO Links                                                       | Abc Company 123                                                                                                    | HealthSmart Benefit Solutions                                                                                                    |
| Vy Benny Card<br>Documents<br>IR Form<br>How to Read an EOB<br>Company<br>Employer Quick Links<br>Life Insurance | Company Meeting 4-15-2018<br>Please plan on attending our company meeting on 4-15-2018 in the main conference area.<br>If you have any questions, please see your department supervisor.<br>read less | Tired of Mail? Online EOB Options Available!<br>HealthSmart's Web eXchange has a great feature allowing you to receive email notification<br>when a new EOB (explanation of benefits) is available online! If you choose to use this<br>program, we will send you an email rather than a paper EOB in the mail. You can always<br>print a copy from Web eXchange if you need to. Go green today, and save a few trees! To<br>sign up for this feature, simply click MY ACCOUNT on the menu above, and select the<br>MANAGE option. Once there, check the button next to YES under the option that says<br>"Send Me Electronic EOB's Instead Of Paper". Within 7-10 business days, we will have<br>you switched over. It's that easy!<br>read less |

Once logged in, the **My Info** page is displayed. This is the main hub of Web eXchange, and provides easy access to Quick Links, Announcements, Claims, Coverage, Questions, Forms, Help, and Account Settings.

- **The Top Menu Bar**: This menu is the primary navigation vehicle in Web eXchange. Use it to easily access everything Web eXchange has to offer. Simply click an option on the menu, and that area of the system will be displayed.
- Quick Links: These provide access to related websites and documents, and will vary depending on the company/employer and coverage available. Quick Links can be provided by HealthSmart, and by the company/employer.
- Announcements: In this area, both HealthSmart and the company/employer can provide custom information relevant to the member. Announcements can be related to specific events or even new features available in Web eXchange.
- **Messages**: If you have new messages available, a notification will display next to the welcome message. Messages are also available in the My Account area.

#### <u>Claims</u>

| My Info Claims Coverage                | Questions Forms Help My Account + |                                                | Sign Out |
|----------------------------------------|-----------------------------------|------------------------------------------------|----------|
| HealthSmart                            |                                   | Claims                                         |          |
| Quick Links                            |                                   | Click on a row to view the participants claims |          |
| Understanding Your Health Plan         | Name                              | DOB                                            | Access   |
| PPO Links                              | JOHN NEALON                       | 06-30-1961                                     |          |
| My Benny Card                          | BECKY NEALON                      | 04-25-1965                                     | A        |
| Documents<br>HR Form                   | KATHY NEALON                      | 06-05-1988                                     |          |
| How to Read an EOB                     | ERIN NEALON                       | 01-01-2000                                     | <b>.</b> |
| ABC                                    |                                   |                                                |          |
| Employer Quick Links<br>Life Insurance |                                   |                                                |          |
| Employer Documents                     |                                   |                                                |          |
| Employee Handbook                      |                                   |                                                |          |
|                                        |                                   |                                                |          |

Selecting the **Claims** option on the top menu will display the available family members. Simply select the desired member, and claims for that member will be displayed. *\*If a family member is over the age of 18, they must grant access to their private healthcare information (PHI) for it to be available. Click the red padlock next to a locked family member to see instructions for granting access to their PHI.* 

| Claims Accumul             | ators Cobra Fle: | x               |                |                  |                   |                                          |
|----------------------------|------------------|-----------------|----------------|------------------|-------------------|------------------------------------------|
| Show 10 🗸 entries          |                  |                 |                |                  |                   | Export to Excel                          |
| Claim No Search            | DOS Search       | Status Searct 🗸 | Charges Search | Plan Pays Search | Member Pays Searc | Facility Search                          |
| Claim No 🔶                 | DOS 🗸            | Status 🕴        | Charges 🗧      | Plan Pays 🗧 🗧    | Member Pays 🕴     | Facility                                 |
| 2180000300                 | 01/15/2018       | Pending Payment | \$150.00       | \$0.00           | \$150.00 Jm       | Drs Russell Berkebile & Assoc            |
| 21112204700                | 12/01/2011       | Paid            | \$150.00       | \$75.00          | \$75.00           | Catherine A. Henry MD                    |
| 21111095600                | 11/01/2011       | Paid            | \$2,000.00     | \$1,442.88       | \$557.12          | DR. OFFICE VISIT                         |
| 21106953200                | 07/01/2011       | Paid            | \$80.00        | \$0.00           | \$80.00           | DR. OFFICE VISIT                         |
| 21106953100                | 07/01/2011       | Paid            | \$10,280.00    | \$0.00           | \$10,280.00       | SOUTHWEST GEORGIA REGIONAL MEDICAL CENTE |
| 21106953000                | 07/01/2011       | Paid            | \$400.00       | \$0.00           | \$373.20          | THE DOCTORS OFFICE LLC                   |
| 20731817300                | 11/01/2007       | Paid            | \$100.00       | \$0.00           | \$65.00           | Drs Russell Berkebile & Assoc            |
| 20707625400                | 01/15/2007       | Paid            | \$50.00        | \$30.00          | \$20.00           | Frank G. Veres DO                        |
| Showing 1 to 8 of 8 entrie | s                |                 |                |                  |                   | Previous 1 Next                          |

- Claims can be sorted by any column by clicking the column name (Claim No, DOS, Status, etc.)
- Use the filter boxes at the top of each column to reduce the number of claims displayed. Only claims that match the information entered in the filter boxes will be displayed.
- The Export to Excel option can be used to send all listed claims to an Excel spreadsheet for offline viewing.
- To see details on any claim, simply select it from the list.
- Accumulators (deductible and Out of Pocket) can be displayed by selecting the Accumulators tab at the top of the display.
- If available, **COBRA** and **FLEX** information are also displayed using the appropriate tab.

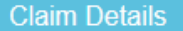

|                                                                                                    |          |          | Clain   | n # 21106953000 | 🕜 Ask a C   | Question                       |                                             |                                   |          |         |
|----------------------------------------------------------------------------------------------------|----------|----------|---------|-----------------|-------------|--------------------------------|---------------------------------------------|-----------------------------------|----------|---------|
| Patient : NEALON, JOHN<br>DOB : 06-30-1961<br>Type : Medical<br>Status : Paid<br>Facility : The Doctors Office Llc<br>Provider : John Schuler |          |          |         |                 | Tot<br>Tota | DC<br>al Charge<br>Il Plan Pay | 0\$: 07-0<br>es: \$40<br>ys: \$0.0<br>▲ Dov | 01-2011<br>0.00<br>00<br>vnloads: | Document |         |
| From                                                                                                    | То       | Cha      | Discot  | Not Covered     | OVELICE     | Conav                          | Co %                                        | Collas                            | Deduct   | Amt Pay |
| 07-01-11                                                                                                    | 07-01-11 | \$400.00 | \$26.80 | \$0.00          | \$0.00      | \$0.00                         | 80                                          | \$0.00                            | \$373.20 | \$0.00  |
|                                                                                                    |          |          |         |                 |             |                                |                                             |                                   |          |         |
|                                                                                                    |          |          |         |                 |             |                                |                                             |                                   |          |         |
|                                                                                                    |          |          |         |                 |             |                                |                                             |                                   |          | ОК      |

The **Claim Details** window will display all available information for the selected claim. Select the **OK** button to return to the claim list.

- Ask A Question: This option at the top of the window allows a question to be asked about this claim. The question will be sent directly to HealthSmart. The response, once available, will be displayed on the Web eXchange system.
- **Insured EOB and Plan Document**: Use these buttons to display a copy of the EOB (Explanation of Benefits), or the plan document associated with this claim.

#### <u>Coverage</u>

| o Claims Coverage               | Questions Forms Help My Account -  |                              |                    |         |               |           |        |        |         |
|---------------------------------|------------------------------------|------------------------------|--------------------|---------|---------------|-----------|--------|--------|---------|
| althSmart                       |                                    |                              | Coverage           |         |               |           |        |        |         |
| Links                           | Name                               |                              |                    |         | Products      |           |        |        |         |
| tanding Your Health Plan<br>nks | NEALON , JOHN P                    | Product                      | Cov Type           | Plan    | Org Effective | Effective | Trm Dt | Status | View Pl |
| y Card                          | SUITE 350                          | Medical                      | EE + Spouse        | 006GXXA | 01-01-03      | 10-01-12  |        | Cobra  |         |
| nts                             | ANN ARBOR , CA 90210               | Dental                       | EE + Spouse        | 006SXXA | 01-01-03      | 10-01-12  |        | Cobra  |         |
| ead an EOB                      | DOB : 06/30/1961                   | Prescription                 | EE + Spouse        | 006SXXA | 01-01-03      | 10-01-12  |        | Cobra  |         |
| ABC                             | ID                                 | Vision                       | EE + Spouse        | 006GXXA | 01-01-09      | 10-01-12  |        | Cobra  |         |
| Quick Links                     | Employer: 006GXX - Abc Company 123 | Flexible Spending            | Family             | 940D63M | 01-01-09      | 10-01-12  |        | Cobra  |         |
| nce                             | SSN:                               |                              |                    |         |               |           |        |        |         |
| Documents                       | Alternate ID:                      |                              | Covered Dependents |         |               |           |        |        |         |
| landbook                        | Temp ID Card                       |                              |                    |         |               |           |        |        |         |
|                                 |                                    | SSN                          | Name               |         | DOB           | Rela      | tion   | Status | 5       |
|                                 |                                    | 040467314                    | NEALON, BECH       | Y       | 04-25-1965    | Spou      | ise    | School | I       |
|                                 |                                    | 0.00112-000                  | NEALON, KATH       | IY      | 06-05-1988    | Daug      | phter  | Termin | ated    |
|                                 |                                    | Construction of Construction | NEALON, ERIN       |         | 01-01-2000    | Daug      | phter  | Termin | ated    |

The **Coverage** area displays all available demographic and coverage related information for the member and dependents. *\*This document shows sample products (Medical, Dental, Prescription, etc.) and coding. These will vary depending on the coverages and plans available to the member.* 

- Select any **Product** row to see the coverage history for that product.
- Select the **View Plan** icon to see the related plan document(s).
- Select any **Covered Dependent** to see detailed product and coverage history information for that dependent.
- If available, an **Temp ID Card** icon will display in the ID section. Selecting this icon will display a copy of the member ID card that can be printed or saved.

#### Questions

| My Info Claims Coverage                | Questions Forms Help My Account -                                     |  |
|----------------------------------------|-----------------------------------------------------------------------|--|
| HealthSmart                            | Member Question                                                       |  |
| Quick Links                            | What Type of Question is This?                                        |  |
| Understanding Your Health Plan         | General Questions v                                                   |  |
| PPO Links                              | Please select a category for your question.                           |  |
| My Benny Card                          | Type Your Question Below                                              |  |
| Documents<br>HR Form                   |                                                                       |  |
| low to Read an EOB                     | Be sure to provide complete information to help us better assist you. |  |
| ABC                                    | Ask                                                                   |  |
| Employer Quick Links<br>Life Insurance |                                                                       |  |
| Employer Documents                     |                                                                       |  |
| Employee Handbook                      |                                                                       |  |

Select the **Questions** top menu item to submit a question to HealthSmart. Choose a category, enter details about the question, and select the **Ask** button. The appropriate HealthSmart department will research, and respond to the question on Web

eXchange. Previously submitted transactions can be viewed and tracked under the **My Account** top menu item, and then the **My Transactions** option.

#### <u>Forms</u>

| My Info Claims Coverage                | Questions Forms Help My Account + | Sign Out?                                            |
|----------------------------------------|-----------------------------------|------------------------------------------------------|
| HealthSmart                            | Web Forms                         | Form Downloads                                       |
| Quick Links                            | Form Name                         | Form Name                                            |
| Understanding Your Health Plan         | Address Change                    | Flexible Spending Account Direct Deposit Form        |
| PPO Links                              | ID Card Request                   | Flexible Spending Account Reimbursement Request Form |
| My Benny Card                          |                                   | Medical Claim Form                                   |
| Documents<br>HR Form                   |                                   | Offline Claim Form                                   |
| How to Read an EOB                     |                                   |                                                      |
| ABC                                    |                                   |                                                      |
| Employer Quick Links<br>Life Insurance |                                   |                                                      |
| Employer Documents                     |                                   |                                                      |
| Employee Handbook                      |                                   |                                                      |
|                                        |                                   |                                                      |

In the **Forms** area, members can fill out and submit **Web Forms** directly on the secure Web eXchange system, and use the **Form Downloads** section to save offline forms for submission via mail, fax, or secure email. \**The forms shown in this document are for example only, and will vary depending on the company/employer.* 

- Web Forms
  - Select the desired form link, fill out the form data, and select the **Save** button at the bottom of the form. The form will then be submitted to HealthSmart for processing.
- Form Downloads
  - Select the desired form link, save the form document to the local computer. Depending on the type of form, it can be filled out and resaved to the local computer, or printed to be filled out offline.

#### <u>Help</u>

Select the Help top menu option to view the comprehensive Web eXchange help system.

#### My Account

| My Info Claims Coverage                | Questions Forms Help My Account -                                                                 |                             |                         |
|----------------------------------------|---------------------------------------------------------------------------------------------------|-----------------------------|-------------------------|
| HealthSmart                            |                                                                                                   | Manage Your Ac              | ccount                  |
| Quick Links                            | Preferences                                                                                       |                             | Change Password         |
| Plan                                   | Email *                                                                                           |                             | New Password *          |
| Ay Benny Card                          | test@yourdomain.com                                                                               |                             |                         |
| Jocuments<br>IR Form                   | Time Zone *                                                                                       | ×                           | Verify New Password *   |
| low to Read an EOB                     | USEdatem                                                                                          |                             |                         |
| ABC                                    | Send Me Email Updates*         Send Me Electro                ● Yes ○ No               ● Yes ○ No | nic EOB's Instead Of Paper* | Save Password           |
| Employer Quick Links<br>life Insurance |                                                                                                   | Save Prefere                | nces                    |
| mployer Documents                      |                                                                                                   |                             |                         |
| mployee Handbook                       |                                                                                                   | Permission To See I         | My Claims               |
|                                        | Name                                                                                              | DOB                         | Allow Access To Records |
|                                        | BECKY NEALON                                                                                      | 04/25/1965                  | Access Allowed          |
|                                        |                                                                                                   | 00/05/4088                  | Access Allowed          |
|                                        | NATTI NEALON                                                                                      | 06/03/1966                  |                         |

Under the **My Account** top menu, and then the **Manage** option, several standard user account settings can be maintained.

- Email address
- Time Zone
- Password
- Send Me Email Updates Turn on/off email notifications regarding transactions on Web eXchange
- Send Me Electronic EOB's Instead Of Paper Turn on/off paper EOB copies

#### Sign Out

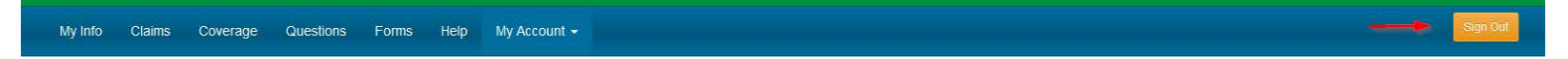

Use the **Sign Out** top menu option to log out of your account. This is always recommended when you are finished using Web eXchange to protect your personal information.